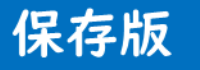

# (Ver.2.1 ksk)

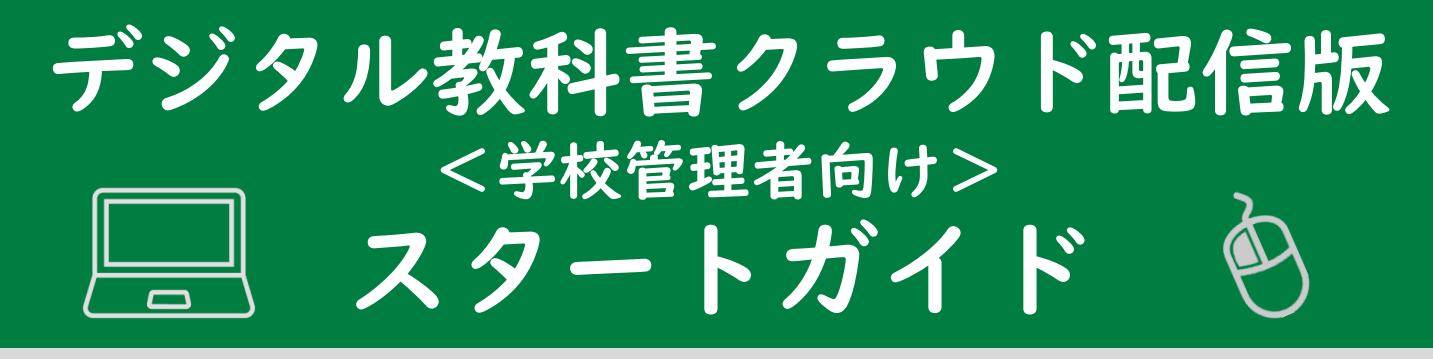

# はじめに

このガイドは、このデジタル教科書をご利用される際のはじめに 設定いただきたい事項と、その後の利用手順を記載しています。

| <はじめ          | に設定する 4 つのステップ> |   |   |      |
|---------------|-----------------|---|---|------|
| STEP          | 学校管理システムにログインする | • | • | ۰pl  |
| STEP 2        | ユーザー情報を一括登録する ・ | • | • | • p2 |
| STEP 3        | 教科書ライセンスを割り当てる  | • | • | • p3 |
| STEP <b>4</b> | デジタル教科書を利用する ・・ | • | • | • p4 |

#### <その他:登録内容を変更する方法>

| ①ユーザー情報を追加・削除する ・・・ | • | • | • p5 |
|---------------------|---|---|------|
| ②教科書ライセンスの割り当てを解除する | • | • | • p6 |
| ③教育委員会でライセンス管理する ・・ | • | • | • p7 |

# ◆学校管理システムの利用環境

サポートしているOS・ブラウザは、以下の通りです。

# 【OS】Windows 10 【ブラウザ】Google Chrome

# ◆利用方法に関するお問合せ先 教育出版株式会社

デジタル教科書販売部 販売課

〈メールアドレス〉
digital@kyoiku-shuppan.co.jp

# STEP I

# 学校管理システムにログインする

「学校管理システム」は、デジタル教科書を利用するユーザーの アカウント登録や教科書教材の閲覧権限を設定したりするため に使用する、学校の管理者・先生用の管理画面です。

### ① URLにアクセスする

### https://bit.ly/380s9UT

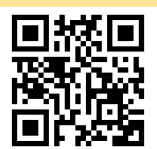

ビーアイティ.エルワイ/サンハチ<u>オー</u>エスキューユーティ ※弊社からご案内しているURLと同じアドレスにアクセスします。

# ② ログインIDとパスワードを入力する

| ~管理システム~ | • |
|----------|---|
| ログインID   |   |
| パスワード    |   |
|          |   |

教科書発行者が発行した「ライセンス証明書」に記載の「ログインIDと パスワード」を入力してください。 ※初期パスワードは、ログインIDと同じです。

### ③ ログインする

| メニューページ   |           |  |
|-----------|-----------|--|
| 学校情報      | コンテンツ情報   |  |
| 学校情報篮理    | コンテンツ情報管理 |  |
| ユーザー情報管理  | ライセンス一括編集 |  |
| 管理システム情報  |           |  |
| 学校管理者情報管理 |           |  |

ログインに成功すると、学校管理システムのメニュー画面に遷移します。

次回ログイン時にURL入力を省略するために、<u>この画面の状態の時に</u> ブックマーク・お気に入り・ショートカット等に登録してください。

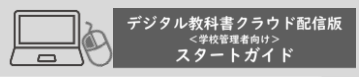

# STEP 2

# ユーザー情報を一括登録する

デジタル教科書を利用するユーザー(学習者・指導者)の登録 や更新を一括で行うための手順を記載します。

# ◆ユーザー情報の一括登録

### ① ユーザー情報管理を選択する

| メニューページ   |                |
|-----------|----------------|
| メニューベージ   |                |
| 学校情報      | コンテンツ情報        |
| 学校情報管理    | コンテンツ情報管理      |
| ユーザー債報管理  | ライセンス一括編集      |
| 管理システム情報  |                |
| 学校管理者情報管理 |                |
|           |                |
| © FUJISOF | T INCORPORATED |

「メニューページ」から「ユーザー情報管理」を選択してください。

### ② CSVテンプレートファイルをダウンロードする

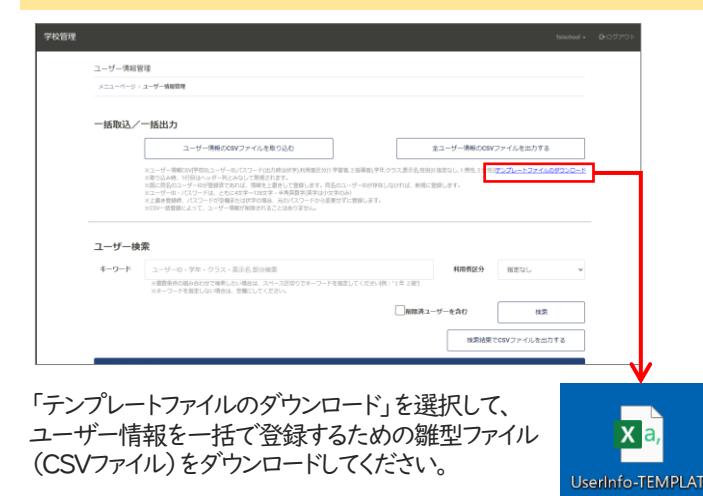

# ③ 登録するユーザー情報を全て記載する

CSVファイルに登録する全てのユーザー情報を記載してください。 記載が完了したら、ファイルを上書き保存して閉じてください。

| 項目名    | 区分 | 解説                                 |
|--------|----|------------------------------------|
|        |    | ユーザーがデジタル教科書にログインする際に入力する学校ID      |
| 学校ID   | 必須 | ※初回は、「ライセンス証書」か「学校情報管理」画面でご確認ください。 |
|        |    | ※年次更新時など既に情報が入力されている場合は、変更厳禁です。    |
| ユーザーID | 必須 | ユーザーがデジタル教科書にログインする際に入力するユーザーID    |
| パスワード  | 必須 | ユーザーがデジタル教科書にログインする際に入力するパスワード     |
| 利用者区分  | 必須 | 1:学習者 2:指導者のいずれかの区分                |
| 学年     | 任意 | ユーザーの学年情報                          |
| クラス    | 任意 | ユーザーのクラス情報                         |
| 表示名    | 任意 | 端末画面に表示されるユーザー名                    |
| 性別     | 任意 | ユーザーの性別情報(0:指定なし 1:男性 2:女性)        |
|        |    |                                    |

※取り込み時、1行目はヘッダー列とみなして無視されます。

※既に同名のユーザーIDが登録済であれば、情報を上書きして登録します。

※同名のユーザーIDが存在しなければ、新規に登録します。

※ユーザーID・パスワードは、ともに4文字~128文字・半角英数字(英字は小文字のみ)

※上書き登録時、パスワード欄が空欄または伏字の場合、元のパス ワードから変更せずに登録します。

※CSV一括登録によって、ユーザー情報が削除されることはありません。

# ④ CSVテンプレートファイルをアップロードする

「メニューページ」から「ユーザー情報のCSVファイルを取り込む」を選択してください。前項で作成したCSVファイルを選択して、「開く」を選択したら登録完了です。

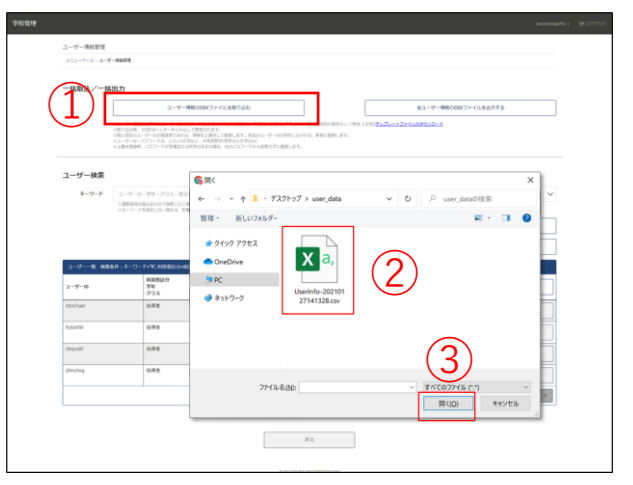

| ●「CSVテンプレートファイル」の入力例 |    |      |            | -ザーIDとパフ<br>校でルールを | スワード(<br>決めて入 | t, |     |        |    |
|----------------------|----|------|------------|--------------------|---------------|----|-----|--------|----|
|                      |    | А    | В          |                    |               | E  | F   | G      | Н  |
|                      | 1  | 学校ID | ユーザーID     | パスワード              | 利用者区分         | 学年 | クラス | 表示名    | 性別 |
| 学校IDは                | 2  | 1234 | l sample01 | 11111              | 1             | 3  | А   | サンプル01 | 1  |
|                      | 4  | 1234 | l sample02 | 11112              | 1             | 3  | А   | サンプル02 | 1  |
| ( ライセンス)             | 証書 | 1234 | l sample03 | 11113              | 1             | 3  | А   | サンプル03 | 2  |
| を見て人力                | 5  | 1234 | l sample04 | 11114              | 1             | 3  | В   | サンプル04 | 2  |
|                      | 6  | 1234 | l sample05 | 11115              | 1             | 3  | В   | サンプル05 | 2  |
|                      | 7  | 1234 | teacher01  | 90001              | 2             |    |     | 先生01   | 0  |
|                      | 8  | 1234 | teacher02  | 90002              | 2             |    |     | 先生02   | 1  |
|                      |    |      |            | 任意                 | 入力項目          |    |     |        |    |

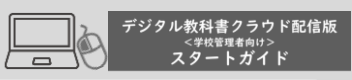

# STEP 3

教科書ライセンスを割り当てる

学校に発行されたデジタル教科書をユーザーが利用できるようにするために、ユーザーとライセンス(利用権利)を紐づける 手順を記載します。

# ◆ライセンスの一括編集

### ① ライセンスー括編集を選択する

| メニューページ   |           |  |
|-----------|-----------|--|
| ×==-x-==  |           |  |
| 学校情報      | コンテンツ情報   |  |
| 学校情報管理    | コンテンツ情報管理 |  |
| ユーザー情報管理  | ライセンス一括編集 |  |
| 管理システム情報  |           |  |
| 学校管理者情報管理 |           |  |
|           |           |  |
|           |           |  |

「メニューページ」から「ライセンスー括編集」を選択してください。

#### ●「ライセンスー括編集」画面の見方 101212 コンテンツ絞り込み 絞り込み条件設定覧 #-9-F 821/ HAV4 BEGL and increase ユーザー絞り込み 年一〇一下ご 数料。 対数学年。 第第1-6日日日日 CHER **1000** -----SHIRE! 1000 小学理科 →横列 2 2 (割り当てる教科書) ユーザー般り込み条件 ギーワード。" 町時者区分・間定なし \*\*\* 1 17 15 18 0 D 0 12 28 12 18 12 WN 18 18 T 縦列(ユーザー) 絞り込み実行後の ライセンス一覧表示覧

#### 【絞り込み条件設定覧】

#### コンテンツ絞り込み

コンテンツID・タイトル、教科、対象学年、種別でコンテンツ(横列)の絞り込む際に使用します。

#### <u>ユーザー絞り込み</u>

ユーザーID・学年・クラス・表示名、利用者区分で、ユーザー(縦列)の 絞り込む際に使用します。

#### 【絞り込み実行後のライセンス表示一覧】

絞り込みによって抽出されたコンテンソとユーザーに対して、ライセンス を割り当てる際に使用します。

# ② 検索条件を設定して、絞り込みを実行する

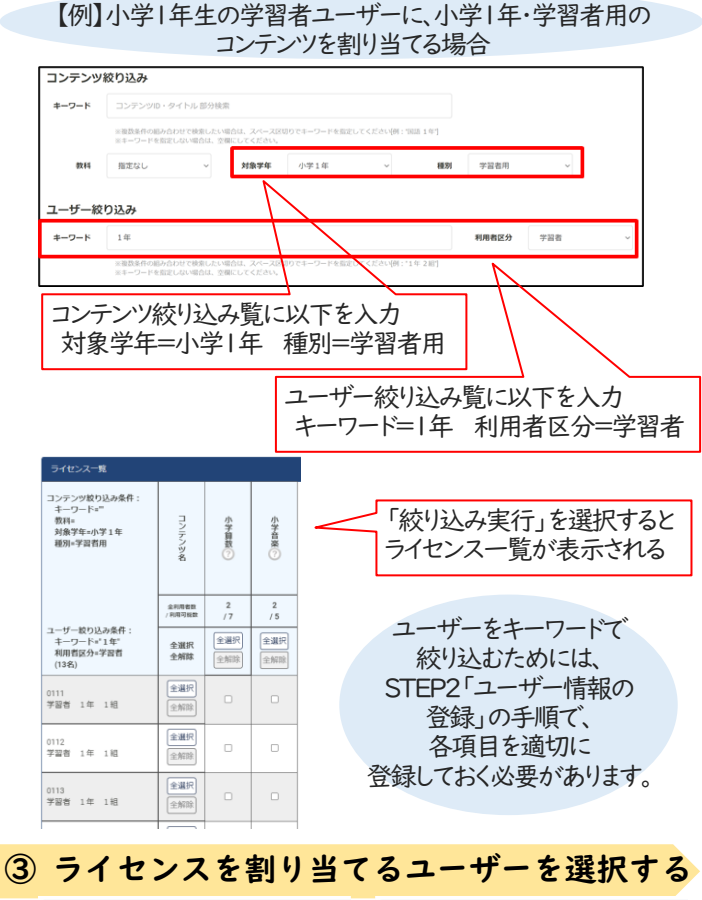

| ライセンス一覧                                                |                   |                   |                   |                                                         | ライセンス一覧                                         |                   |                   |                   |
|--------------------------------------------------------|-------------------|-------------------|-------------------|---------------------------------------------------------|-------------------------------------------------|-------------------|-------------------|-------------------|
| コンテンツ級り込み条件:<br>キーワード=**<br>教科=<br>対象学年小学1年<br>種別=学習者用 | コンテンツ名            | 小学算数?             | 小学音楽 ??           | コンテンツ較り込み条件:<br>キーワード=**<br>教育=<br>対象字年-小学1年<br>種別=字習者用 |                                                 | コンテンツ名            | 小学算数?             | 小学音楽⑦             |
|                                                        | 全利用者数<br>/利用可能数   | 2<br>/7           | 2<br>/ 5          |                                                         |                                                 | 全利用者数<br>/利用可能数   | 3<br>/7           | 2<br>/ 5          |
| ユーザー絞り込み条件:<br>キーワード*11年*<br>利用者区分=学習者<br>(13名)        | 全選択<br>全解除        | 全選択           全解除 | 全選択           全解除 |                                                         | ユーザー取り込み条件:<br>キーワード="1年"<br>利用者区分=学習者<br>(13名) | 全選択<br>全解除        | 全選択           全解除 | 全選択           全解除 |
| 0111<br>学習者 1年 1組                                      | 全選択           全解除 |                   |                   | -,                                                      | 0111<br>学習者 1年 1組                               | 全選択           全解除 |                   | 1                 |
| 0112<br>学習者 1年 1組                                      | 全選択           全解除 |                   |                   |                                                         | 0112<br>学習者 1年 1組                               | 全選択           全解除 |                   | 0                 |
| 0113<br>学習者 1年 1組                                      | 全選択           全解除 |                   |                   |                                                         | 0113<br>学習者 1年 1組                               | 全選択           全解除 |                   | 0                 |
|                                                        |                   |                   |                   |                                                         |                                                 | 0.18940           |                   |                   |

ライセンスを割り当てたいユーザーにチェックを付けてください。 ライセンスを外したい場合は、ユーザーのチェックを外してください。 ※「全選択」「全解除」ボタンを押すと、その縦列(または横列)に表示 されている全てに一括でチェックをつけたり、外したりできます。

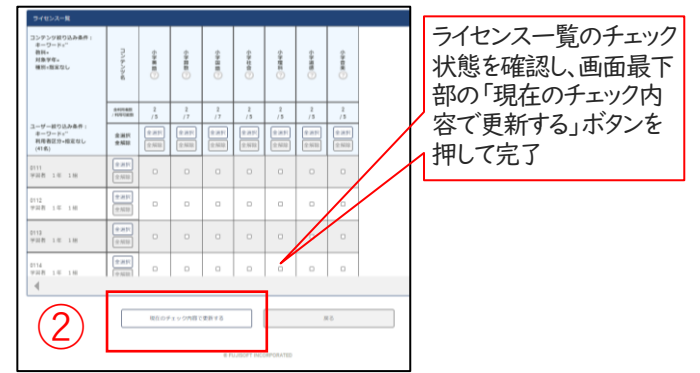

現在のライセンス一覧に表示されているコンテンソ及びユーザーの情 報のみ更新します。絞り込みの結果で除外されているものについては、 更新の対象外(元の状態のまま)となります。

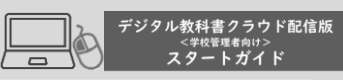

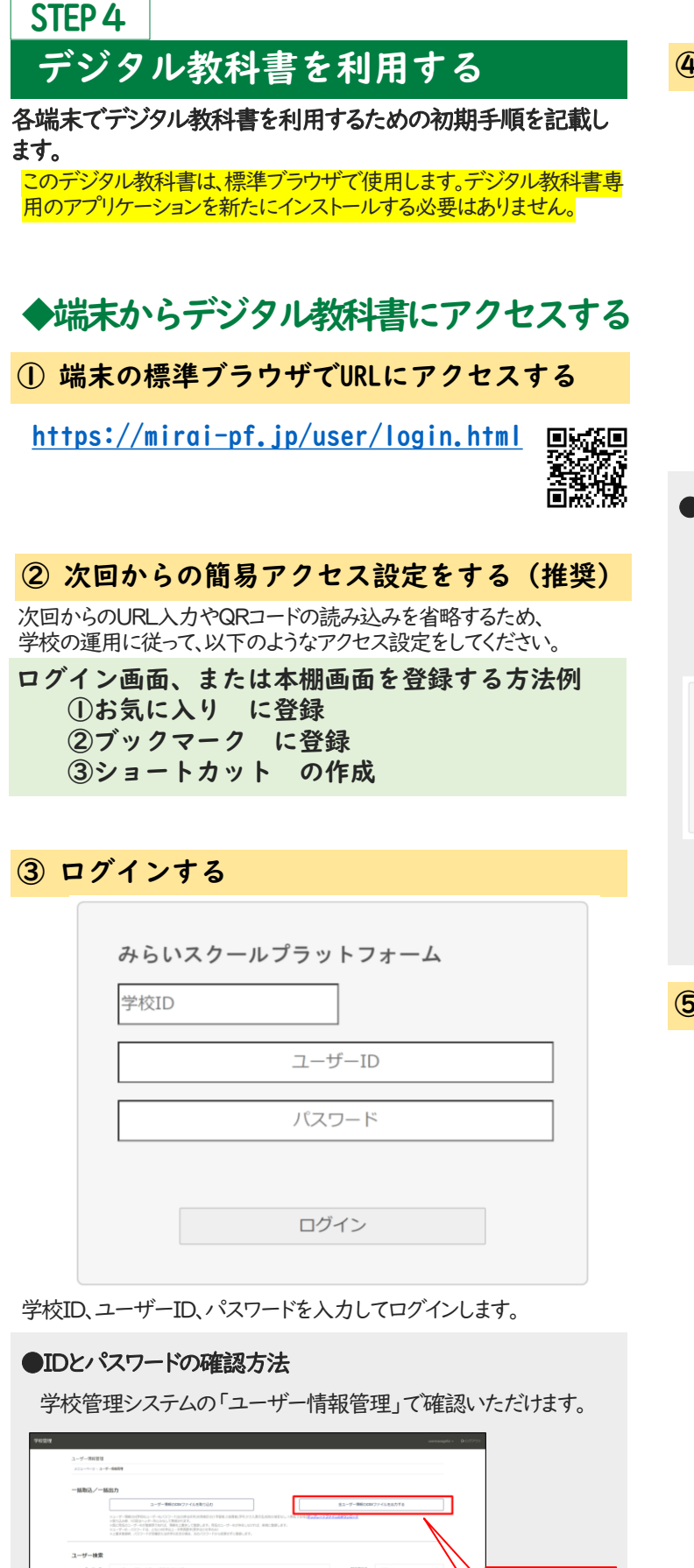

④ 本棚画面を見る

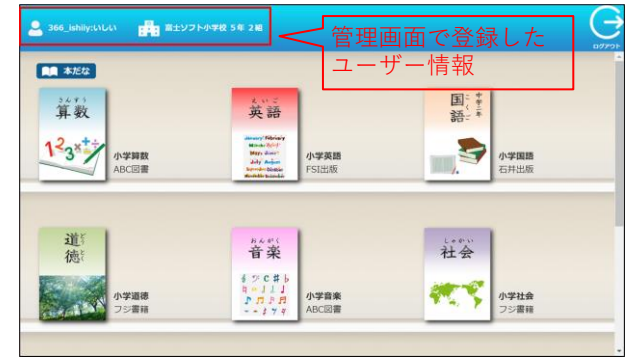

ログインしたユーザーに紐づく情報とコンテンツが表示されます。

### ●本棚画面のログインの仕組み

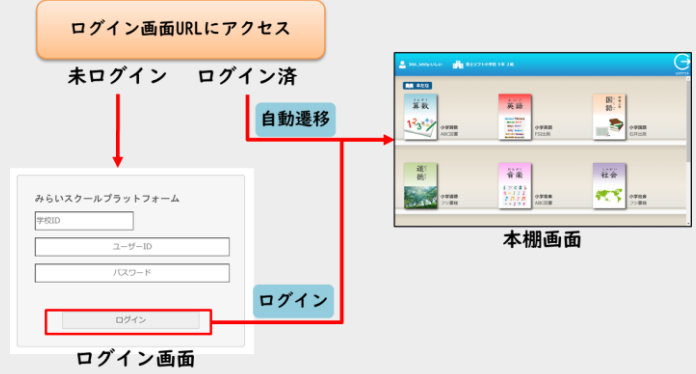

既にログイン済の状態で、ログイン画面を開くと、 自動的に本棚画面に遷移します。 (※ログイン状態の保持期間は、ログイン後8時間となります)

# ⑤ デジタル教科書を開く

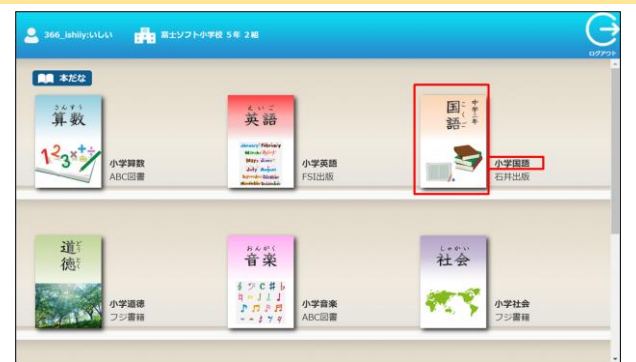

### 「表紙画像」、または「タイトル」部分をクリックしてください。

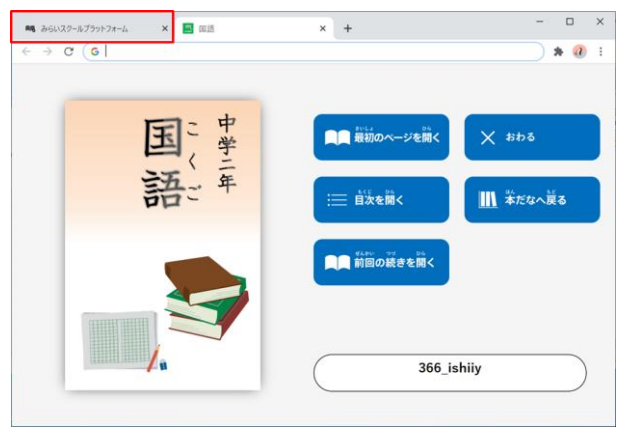

選択したコンテンツが、ブラウザの別タブで開きます。 (本棚画面のタブは残ったままとなります)

CSVファイル

を出力する と一覧で確 認できます。

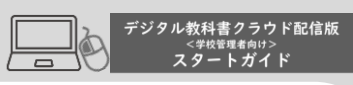

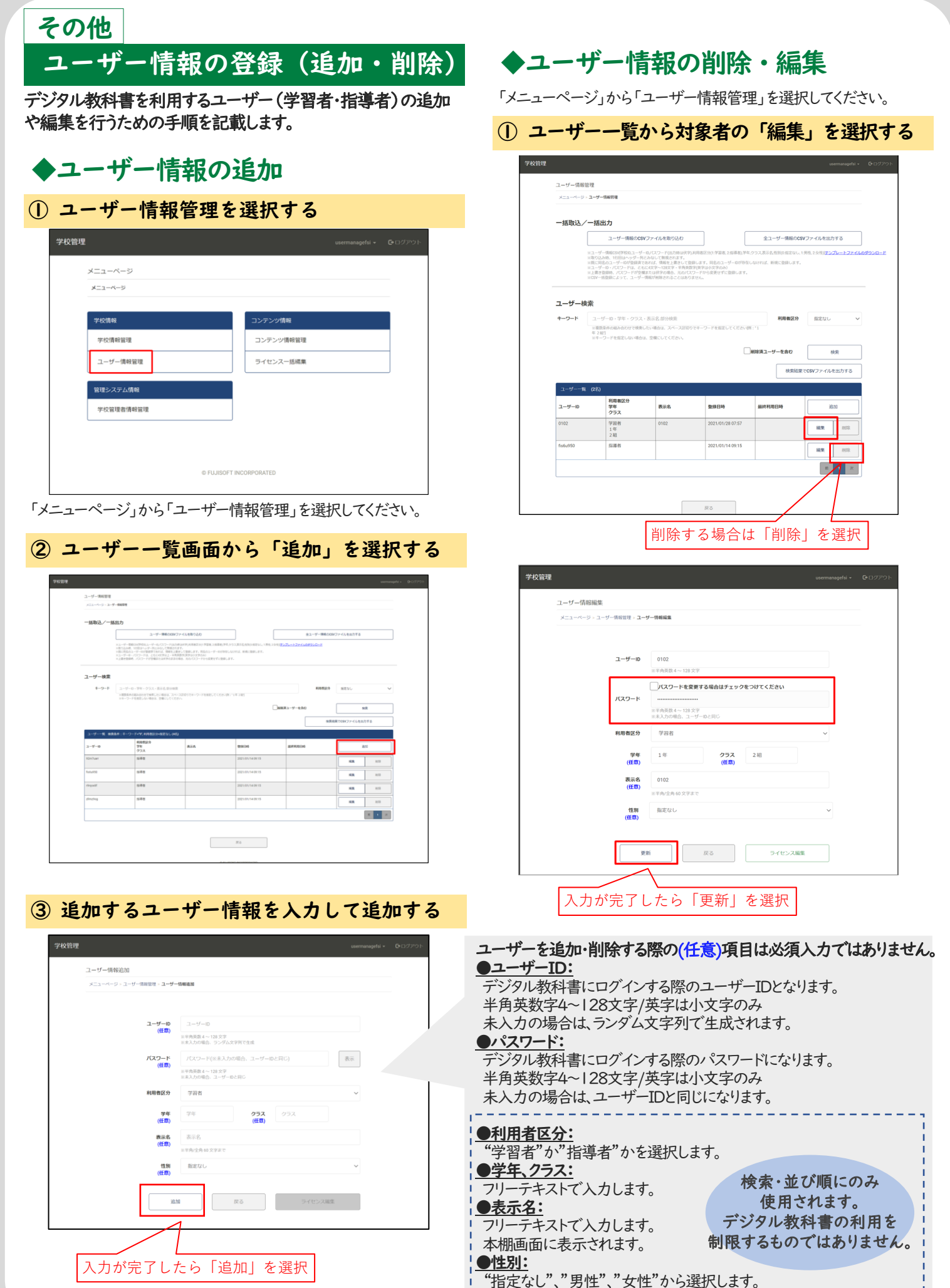

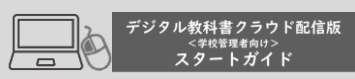

# その他

# 教科書ライセンスの割り当て (解除)

ユーザーが持つ教科書ライセンスの割り当てを解除する方法を 記載します。

# ◆教科書の割り当ての解除方法

| メニューページ   |           |  |
|-----------|-----------|--|
| ベーゲードニメ   |           |  |
| 学校情報      | コンテンツ情報   |  |
| 学校情報管理    | コンテンツ情報管理 |  |
| ユーザー情報管理  | ライセンスー括編集 |  |
| 管理システム情報  |           |  |
| 学校管理者情報管理 |           |  |

「メニューページ」から「ユーザー情報管理」を選択してください。

#### ② ユーザー一覧から対象者の「編集」を選択する ユーザー情報管理 メニューページ>ユーザー情報 一括取込/一括出力 ユーザー情報のCSVファイルを取り込む 全ユーザー情報のCSVファイルを出力する ユーザー検索 ユーザー記・学年・クラス・表示名 部分検索 = 職業条件の場からわせで検索したい場合は、スペース区 年 2 線1 =キーワードを指定しない場合は、空機にしてください。 キーワード 利用者区分 指定なし 前除済ユーザーを含む 検索 検索結果でCSVファイルを出力する 利用者(2 学年 クラス 表示名 登録日時 最終利用日時 学習者 1年 2組 相集 能調者 編集 刑部 前 1 次 戻る

# ③ 最下段の「ライセンス編集」を選択する

| ユーザー | -情報編集                      |                                   |    |
|------|----------------------------|-----------------------------------|----|
| *==- | ページ > ユーザー情報管理 > <b>ユー</b> | ザー情報編集                            |    |
|      |                            |                                   |    |
|      |                            |                                   |    |
|      | 7-2-0                      | 0102<br>※半角英数 4 ~ 128 文字          |    |
|      |                            | パスワードを変更する場合はチェックをつけてください         |    |
|      | パスワード                      |                                   |    |
|      |                            | ※半角英数4~128文字<br>※未入力の場合、ユーザーIDと同じ |    |
|      | 利用者区分                      | 学習者                               | ~  |
|      |                            |                                   |    |
|      | 'grap.<br>(任意)             | 1年 クラス 2相<br>(任意)                 |    |
|      | 表示名                        | 0102                              |    |
|      | (住北)                       | ※半角/全角 60 文字まで                    |    |
|      | 性別                         | 指定なし                              | ~  |
|      | (11.6)                     |                                   |    |
|      |                            |                                   |    |
|      | 更                          | 新 戻る ライセンス編集                      | l. |

④ 「割当」のチェックを外して「更新」を選択する

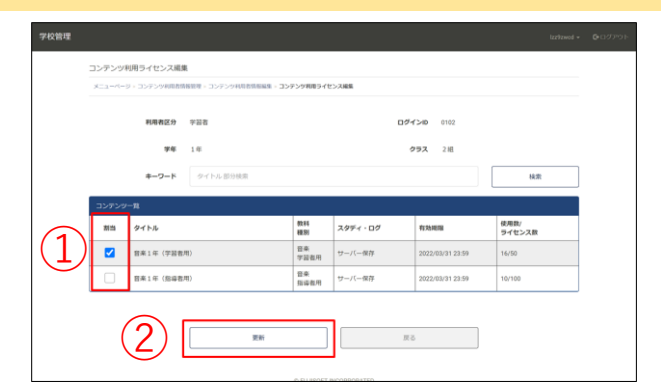

該当ユーザーに割り振られているライセンス一覧が表示されます。 この中から、権限を外したいコンテンツを選択してください。

### ⑤ 割り当てが解除されていることを確認する

| 学校管理 |                                                  |             |                      |                   |         |                      |                |  |
|------|--------------------------------------------------|-------------|----------------------|-------------------|---------|----------------------|----------------|--|
|      | コンテンツ利                                           | 旧ライセンス編集    |                      |                   |         |                      |                |  |
|      | x=1=/(=)                                         | - コンテンタ利用教師 | (管理・コンテンツを用き性原始体・コン) | テンジ表用ライセ          | >2##    |                      |                |  |
|      | ライセンスの編集に成功しました。                                 |             |                      |                   |         |                      |                |  |
|      |                                                  | 利用者区分       | 字语者                  |                   | 69      | <b>'√&gt;ID</b> 0102 |                |  |
|      |                                                  | 字母          | 14                   |                   |         | <b>クラス</b> 21日       |                |  |
|      |                                                  | キーワード       | タイトル 部分検索            |                   |         |                      | 検索             |  |
|      | コンテンツ                                            | -11         |                      |                   |         |                      |                |  |
|      | 制品                                               | タイトル        |                      | 802.85<br>802.951 | スタディ・ログ | #1 55:000 BB         | 使用数/<br>ライセンス数 |  |
|      |                                                  | 音楽1年 (宇宙君用  | 0                    | 貸来<br>学習者用        | サーバー保存  | 2022/03/31 23:59     | 17/50          |  |
|      | (1) 資産1年(1)(1) (1) (1) (1) (1) (1) (1) (1) (1) ( |             |                      | 官来<br>怒辱君用        | サーバー保存  | 2022/03/31 23:59     | 10/100         |  |
|      |                                                  |             |                      |                   |         |                      |                |  |
|      |                                                  |             | 更新                   |                   | ß       | ō                    |                |  |

#### ●「重複ユーザーIDが存在します」というエラーメッセージが表示 され、ユーザーの新規作成登録ができない場合の対処方法

| キーワード                          | ユーザーID・学年・クラス・表                                                  | 示名 部分検索                       |                                                            | 利用者区分     | 指定なし                   |
|--------------------------------|------------------------------------------------------------------|-------------------------------|------------------------------------------------------------|-----------|------------------------|
|                                | ※複数条件の組み合わせで検索したの<br>※キーワードを指定しない場合は、3                           | 3場合は、スペース区切りでキー<br>2個にしてください。 | ・ワードを指定してください(例:*1年;                                       | 2. AEI']  |                        |
|                                |                                                                  |                               | <b>~</b> A4                                                | 除売ユーザーを含む | 検索                     |
|                                |                                                                  |                               |                                                            | 検索結果で     | CCSVファイルを出力する          |
| 7_#%                           |                                                                  |                               |                                                            |           |                        |
|                                | (89名)                                                            |                               |                                                            |           |                        |
| ユーザール                          | (89名)<br>利用者区分<br>学年<br>クラス                                      | 表示名                           | 型绿日時                                                       | 最終利用日時    | 違加                     |
| ユーザーID<br>0102<br>別除済          | (89名)<br>利用者区分<br>学年<br>クラス<br>学習者                               | 表示名<br>0102                   | 登録日時<br>2021/01/28 07:57                                   | 最终利用日時    | <b>逾加</b><br>復活        |
| ユーザーID<br>0102<br>MR株済<br>0111 | (09名)<br>利用者区分<br>学年<br>クラス<br>デ設者<br>二<br>平記者<br>1年<br>1月<br>1日 | 8,34                          | 型録目時           2021/01/28 07:57           2021/01/28 08:30 | 晶线利用日時    | · 違加<br>(復活<br>(編集) 相除 |

変更しようとしているユーザーIDが、削除済みのユーザーと重複してい る可能性があります。

「削除済ユーザーを含む」にチェックを入れて、対象ユーザーIDを検索 し、「復活」ボタンを押してください。

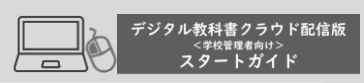

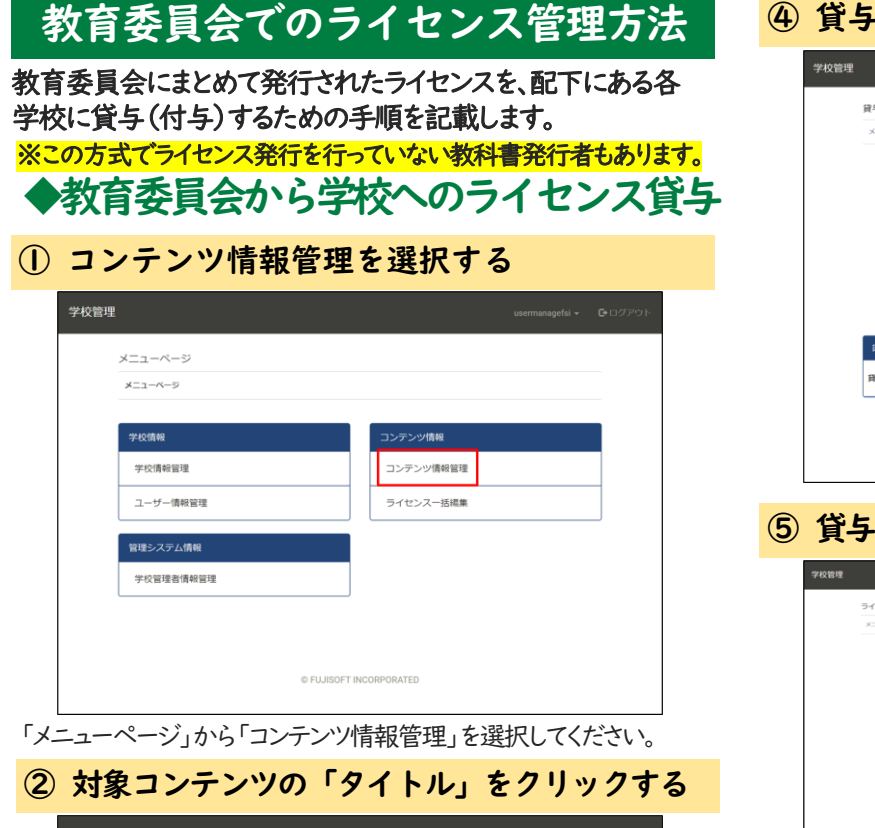

その他

| コンテンツ      | コンテンツ情報管理 メニューベージ > コンテンツ勝層管理 |           |            |                |  |  |  |  |
|------------|-------------------------------|-----------|------------|----------------|--|--|--|--|
| コンテンツ一覧    |                               |           |            |                |  |  |  |  |
| タイトル       | 教科<br>種別                      | スタディ・ログ   | 有効期限       | 使用数/ライセンス数     |  |  |  |  |
| 音楽4年(学習者用) | 音来<br>学習者用                    | サーバー保存    | 2022年3月31日 | 0/300 利用者一览    |  |  |  |  |
| 音楽4年(指導者用) | 音楽<br>指導者用                    | キャッシュのみ保存 | 2022年3月31日 | 0/200<br>利用者一覧 |  |  |  |  |
|            |                               |           |            |                |  |  |  |  |

### ③ 購入ライセンス一覧の「貸与/徴収」を選択する

| 学校管理     |                |           |                     |        |    | 88      | ren3vd - G+D? | タア |
|----------|----------------|-----------|---------------------|--------|----|---------|---------------|----|
| 325      | テンツ情報          |           |                     |        |    |         |               |    |
| ×=       | 1ーページ > コンテンツ様 | 1033078 > | コンテンツ情報             |        |    |         |               |    |
|          | コンテン           | סועי      | FSI_TEST_ONGAKU_E4_ | s      |    |         |               |    |
|          | シリ-            | 一ズ名       |                     |        |    |         |               |    |
|          | コンテン           | ンツ名       | 音楽4年(学習者用)          |        |    |         |               |    |
|          | 1              | 出版社       | FSI出版               |        |    |         |               |    |
|          | コンテンツ表         | 在画像       | 表約                  | £      |    |         |               |    |
|          |                | 数科        | 8¥                  |        |    |         |               |    |
|          | 911            | 医学年       | 小学4年                |        |    |         |               |    |
|          | コンテン           | ソ種別       | 学習者用                |        |    |         |               |    |
|          | ライセンジ          | ス種別       | 利用者ライセンス            |        |    |         |               |    |
| 購入ライセンスー | -11            |           |                     |        |    |         |               |    |
| 購入日      | 冇              | 効期限       |                     | 貸与数/購入 | DX | 貸与流利用者数 |               | -  |
|          |                |           |                     |        |    |         |               |    |

### ④ 貸与ライセンス一覧の「貸与」を選択する

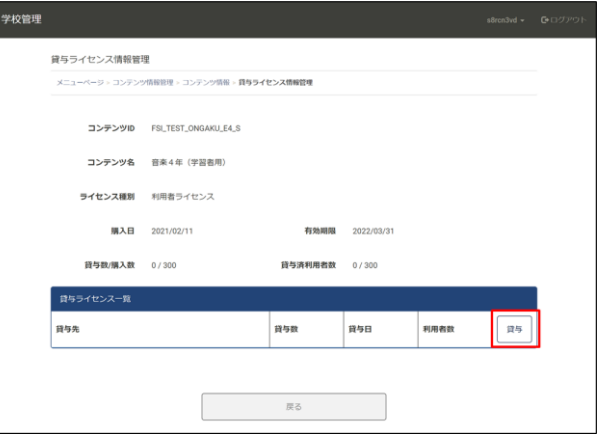

### ⑤ 貸与する学校を選択してライセンス数を入力する

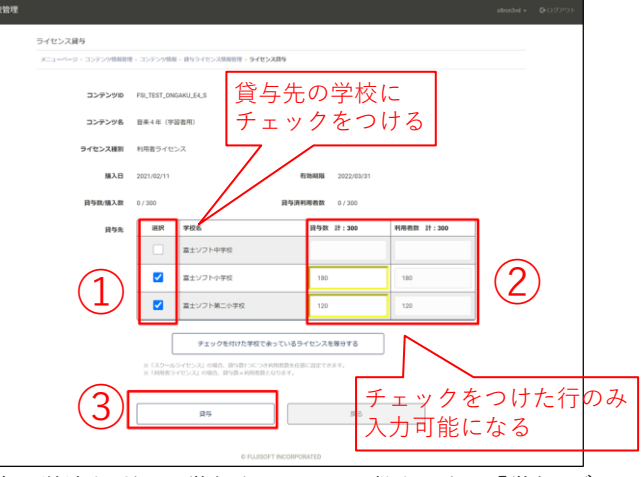

貸与先の学校を選択し、貸与するライセンス数を入力し、「貸与」ボタン を押して完了です。

●学校に貸与したライセンスを管理(ユーザー情報の登録やライセンス編集)する場合、対象の学校の管理者として、改めてログインし直してから、作業してください。

【学校のログインIDを確認する方法】

| 学校管理 usernarageful & GrDグアフト                                                                                                    |                                                                           |
|----------------------------------------------------------------------------------------------------|---------------------------------------------------------------------------|
| x=1<-><br>x=1-<->                                                                                                    |                                                                           |
| Troke         2020/98           Trokes         2020/98           1-5-58/88         2020/98           Strokes         5/00/98           Strokes         5/00/98                                                                                                    | メニューページより「学校<br>管理者情報管理」を選択<br>します。                                       |
| vertical control of the state of the state of the sta | 学校管理者一覧に配下の<br>学校と学校管理者のログ<br>インIDが表示されます。<br>該当の学校のIDを控えて<br>一度ログアウトします。 |
| адторь<br>воточьки,<br>колучиские,<br>1                                                                                                    | 画面を閉じて、再度、<br>「STEPI 学校管理システ<br>ムへのログイン」の手順で、<br>URLにアクセスしてください。          |
| 前ページの手順で確認したログィ<br>(※初期パスワードは、ログインID                                                                                                    | インIDでロクインします。<br>と同じです)                                                   |

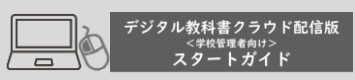

# その他

# 教育委員会でのライセンス管理方法

教育委員会の配下にある各学校に貸与(付与)しているライセ ンスを徴収する(引き上げる)ための手順を記載します。

# ◆学校からのライセンス徴収

### ① コンテンツ情報管理を選択する

| ¥->-×-5   |           |
|-----------|-----------|
| 学校情報      | コンテンツ情報   |
| 学校情報管理    | コンテンツ債報管理 |
| ユーザー情報管理  | ライセンスー括編集 |
| 管理システム情報  |           |
| 学校管理者情報管理 |           |

「メニューページ」から「コンテンツ情報管理」を選択してください。

### ② 対象コンテンツの「タイトル」をクリックする

| コンテンツ情<br>メニューページ | 股管理<br>- コンテンツ情報管理 |           |            |             |
|-------------------|--------------------|-----------|------------|-------------|
| コンテンツ一覧           |                    |           |            |             |
| イトル               | 教科<br>種別           | スタディ・ログ   | 有効期限       | 使用数/ライセンス数  |
| 楽4年(字習者用)         | 音楽<br>学習者用         | サーバー保存    | 2022年3月31日 | 0/300 利用者一覧 |
| 楽4年(指導者用)         | 音楽<br>指導者用         | キャッシュのみ保存 | 2022年3月31日 | 0/200 利用者一覧 |
|                   |                    |           |            |             |

### ③ 購入ライセンス一覧の「貸与/徴収」を選択する

| 校管理                   |                     |         |             |   |  |
|-----------------------|---------------------|---------|-------------|---|--|
| コンテンツ情報               |                     |         |             |   |  |
| メニューページ > コンテンツ情報管理 > | コンテンツ情報             |         |             |   |  |
| コンテンツID               | FSI_TEST_ONGAKU_E4_ | ŝ       |             |   |  |
| シリーズ名                 |                     |         |             |   |  |
| コンテンツ名                | 音来4年(学習者用)          |         |             |   |  |
| 出期社                   | FSI出版               |         |             |   |  |
| コンテンツ表紙画像             |                     |         |             |   |  |
|                       | 表紙                  | £       |             |   |  |
| 数科                    | 音楽                  |         |             |   |  |
| 対象学年                  | 小学4年                |         |             |   |  |
| コンテンツ種別               | 学習者用                |         |             |   |  |
| ライセンス種別               | 利用者ライセンス            |         |             |   |  |
| 購入ライセンス一覧             |                     |         |             |   |  |
| 構入日 有効期限              |                     | 貸与数/購入数 | <br>貸与済利用者数 | _ |  |
|                       |                     |         |             |   |  |

### ④ 貸与ライセンス一覧の「徴収」を選択する

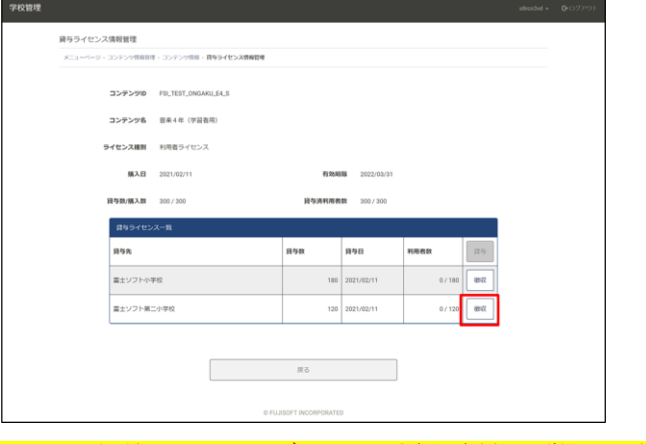

※ライセンスに紐付いているユーザーがいる場合も強制的に徴収します。
※この際、該当のユーザーはコンテンツを閲覧できなくなります。
(ユーザー自体のデータや学習記録等のデータは削除されません)

### ●Chromeのパスワード警告が表示される場合について

|      |                        |                |                                                                               | 1                |                  |       |       |  |
|------|------------------------|----------------|-------------------------------------------------------------------------------|------------------|------------------|-------|-------|--|
| テンツ利 | 用管理                    |                | · (***)                                                                       |                  |                  |       |       |  |
|      | コンテンツ利用者情報管            |                | <u>ر</u>                                                                      |                  |                  |       |       |  |
|      | メニューページ・コンテンツ和原者情報管理   |                | スワードを定更してください                                                                 |                  |                  |       |       |  |
|      |                        | PUT BY BALL    | ライトまたはアグリでのデータ位置により、バスワード後後が展出しました。<br>- ペールデニー ▲ ● のバスワードを今ずぐ変更することをおすすめします。 |                  |                  |       |       |  |
|      |                        | . 0            | )                                                                             |                  | ox               |       |       |  |
|      | <b>*-9-</b> K 00/10    | ×ID・ニックネーム部分検索 |                                                                               | MING             | 尚利用的を含む          | 検     | R     |  |
|      | コンテンツ利用者一覧             |                |                                                                               |                  |                  |       |       |  |
|      | ログインID 準測<br>学年<br>クラス |                | ニックネーム                                                                        | 型錄白時             | 嚴終利用日時           | 38.51 |       |  |
|      | 1111                   | 学習者            |                                                                               | 2021/01/29 10:50 |                  | H.R.  | 11119 |  |
|      | 6mpp2yl4               | 到時有            |                                                                               | 2020/06/19 13:00 | 2020/10/22 19:17 | N.W.  | 11118 |  |
|      | 7j8bzef1               | 指導者            |                                                                               | 2020/06/19 13:00 | 2020/06/22 09:42 |       |       |  |

学校管理画面でユーザー情報を追加・更新する際に、上記のメッセージが表示される場合があります。

これは、実際にサイトのパスワードが漏洩しているわけではなく、 Google社が保有するパスワードリストに一致するものを検知して警告 しているもので、「第三者に推測されやすいパスワードなので変更を おすすめします」というものです。

Google Chromeの仕様により、このデジタル教科書に限らず、一般の WEBサイトで同様に表示されるメッセージとなります。